ペ パピオシミュレーションゴルフ

予約方法

# <u>パソコンから</u>

#### ■予約登録

| 1 | バビオシミュレーションプルプ お知らせ 料金 悩み現状 <mark>#125年91</mark> お用いたのせ                                                                                                    | シミュレーションゴルフ予約ページより     |
|---|----------------------------------------------------------------------------------------------------|------------------------|
|   | WEB予約         WEB予約           WEB予約カレンダー         WEB予約カレンダー           ####################################                                                                                                    | 予約ご希望の時間帯を選択します。       |
|   | 15.00<br>k.60                                                                                                    |                        |
|   | 1560<br>2.000                                                                                                    |                        |
|   | 2008<br>2144                                                                                                    |                        |
|   | 22.00                                                                                                    |                        |
| 2 |                                                                                                    |                        |
| 2 | PLE45-ELA     日日: 2022/17/23     All 5-ELA     All 5-ELA     All | 必要争項をこ入力下さい。           |
|   |                                                                                                    |                        |
|   | a → 4.0 M H M M M M M M M M M M M M M M M M M                                                                                                    |                        |
|   |                                                                                                    | 例:12:00~13:00 を利用希望の場合 |
|   | 109940(0).50)     189440(0).50)     289440(0).500     289440(0).500                                                                                                    | → 予約時間」には12:00~13:30と表 |
|   |                                                                                                    | 示されます。(料金は1時間分になります)   |
|   | ••••••••••••••••••••••••••••••••••••••                                                                                                    |                        |
|   | 76 17                                                                                                    |                        |
| 3 | 10-2 + 401 18                                                                                                    | 入力されたアドレスにメールが届きます。    |
|   | この度はパビオゴルフのご予約をいただきかりがとうございます。                                                                                                    |                        |
|   | 予約が下記内容にて受付いたしましたのでご連絡いたします。                                                                                                    |                        |
|   | 日時:2023/03/23 12:00-13:30<br>メニュー:60 分利明                                                                                                    |                        |
|   | 偏考:                                                                                                    |                        |

#### ■予約キャンセル

店舗までお問い合わせください。パピオボウル 092-633-2500

イ パピオシミュレーションゴルフ

## スマートフォンから

| ■予約登録 |                                                                                                    |         |                           |
|-------|----------------------------------------------------------------------------------------------------|---------|---------------------------|
| 1     | ุ∧แสงอะน–อะเงสมาใ                                                                                                    |         | シミュレーションゴルフ予約ページより        |
|       | ※予約時間より30分間延長して表示されます。<br>2023/03/21<br>火曜日                                                                                                    |         | 予約ご希望の時間帯を選択します。          |
|       | ●         2023年3月         ●           月         火         水         本         金         土         日           27         28         1         2         3         4         5           6         7         8         9         10         11         12 |         |                           |
|       | 13         14         15         16         17         18         19                                                                                                    |         |                           |
|       | 20         21         22         23         24         25         26           27         28         29         30         31         0         2                                                                                                    | 日付を選択   |                           |
|       | ゴルフ テ<br>約<br>PC版へ<br>電話                                                                                                    | 開始時間を選択 |                           |
| 2     | nerror-roctol                                                                                                    |         | 必要事項をご入力下さい。              |
|       | ○予約時間より30分間延長して表示されます。                                                                                                    |         | このこと、「「利時間」には利用時間後+30     |
|       | 111:2023/03/23<br>名前: 必須用目です                                                                                                    |         |                           |
|       | 電話:電話                                                                                                    |         | 例:12:00~13:00 を利用布里の場合    |
|       | X=7.; x-7.                                                                                                    |         | →「予約時間」には 12:00~13:30 と表示 |
|       | 7*/#19E 16:00 - 16:00                                                                                                    |         | されます。(料金は1時間分になります)       |
|       | 30分利用 60分利用<br>(1,650) (3,300)                                                                                                    |         |                           |
|       | <ul> <li>90分利用</li> <li>120分利用</li> <li>(4,950)</li> <li>(6,600)</li> </ul>                                                                                                    |         |                           |
|       | o 0                                                                                                    |         |                           |
|       | 150分前間 180分前間<br>約7 (9,9 <del>5</del> 約                                                                                                    |         |                           |
|       | 0 0                                                                                                    |         |                           |
|       | 210分利用 240分利用                                                                                                    |         |                           |
| 3     | パピオ 太郎 様                                                                                                    |         | 入力されたアドレスにメールが届きます。       |
|       | この度はパピオゴルフのご予約をいただきありがとうございます。<br>予約が下記内容にて受付いたしましたのでご連絡いたします。                                                                                                    |         |                           |
|       | 日時:2023/03/23 12:00-13:30<br>メニュー:60 分利用<br>備考:                                                                                                    |         |                           |

### ■予約キャンセル

店舗までお問い合わせください。パピオボウル 092-633-2500